附件2: 学校账号使用说明

 1. 登录全国大学生节能减排竞赛作品申报系统:根据分配的账号选择 对应的登陆服务器,即点击红框内对应的申报号,界面刷新后,凭 组委会配发的账号和初始密码登录,登录类型处选择"学校":

| <b>今国士学生节能或排音</b> 會          |   |
|------------------------------|---|
| 110人子之下形成孙龙奏                 |   |
| 作品中报系统                       |   |
| 用户名                          |   |
| To: 岩岩 C 密码                  |   |
| 类型 ○团队 ◎学校                   |   |
| <b>₹</b> ₹                   | 8 |
| 如无法正常登陆,可点击查看说明!或点击下方学校申报号切换 |   |
|                              |   |

各学校对应服务器分别为:

学校账号范围在 16001-16215 提交服务器 1 地址: <u>http://seu01.jienengjianpai.org</u> 学校账号范围在 16216-16445 提交服务器 2 地址: <u>http://seu02.jienengjianpai.org</u> 学校账号范围在 16446-16638 提交服务器 3 地址: <u>http://seu03.jienengjianpai.org</u>

 2. 首次登陆的用户需要填写联系人资料并修改密码。注意:请务必保 管好学校账号的密码,由于密码泄露导致的一切后果由参赛学校自 行承担。

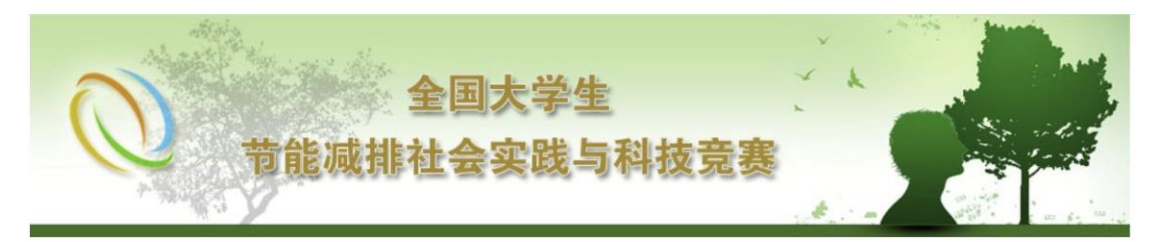

欢迎您 浙江大学 学校用户 您已经登录:1次 最后登录时间:2023-5-114:26:00 主菜单 | 退出系统

#### ♥ 学校用户资料完善

| 学校   | 浙江大学 *  |
|------|---------|
| 用户名  | 16200 * |
| 联系人  |         |
| 电话   |         |
| 手机   |         |
| 邮箱   |         |
| 作品数目 | 1 *     |

### 提 交 取 消 返 回

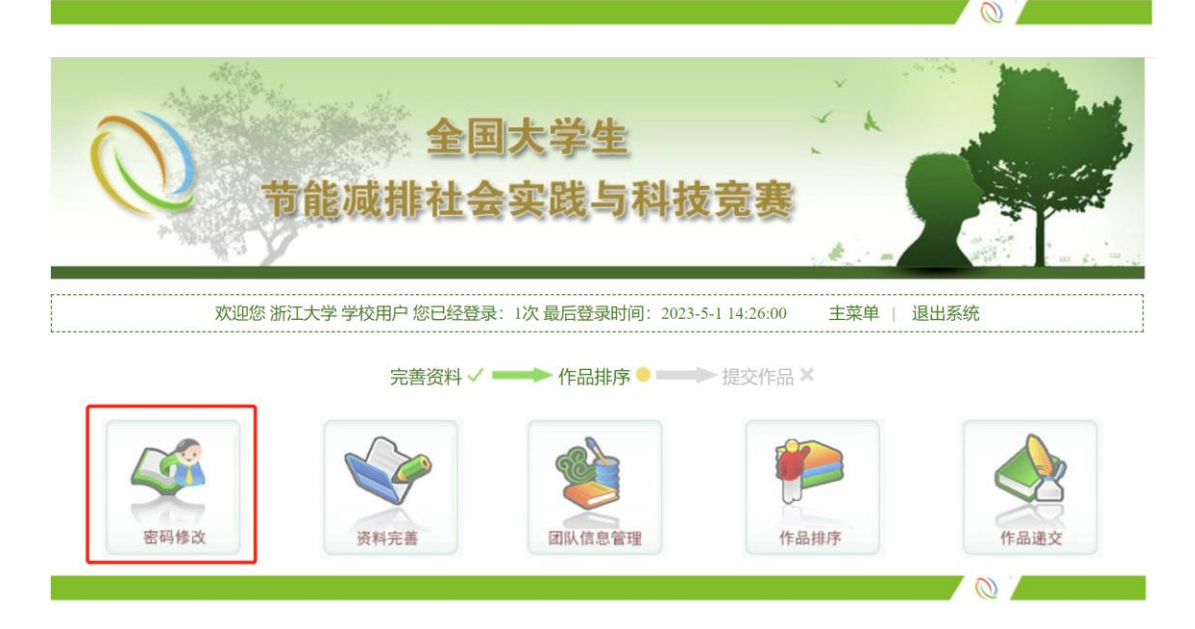

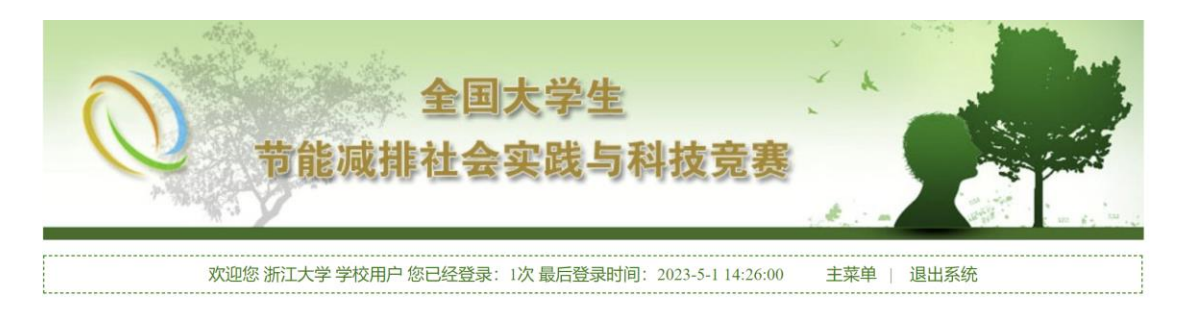

#### ▼ 用户密码修改

注意:如果您想更改密码,请先输入旧密码,然后再输入新密码及确认密码。新密码和确认密码必须一致。

| 用户名   | 16 | 200 * |
|-------|----|-------|
| 所在学校  | 浙江 | [大学 * |
| 旧密码   |    |       |
| 新密码   |    |       |
| 新密码确认 |    |       |

基本资料填写完成后,系统状态变更为"作品排序"。点击"团队信息管理",可浏览本校所有团队账号的申报状态:

0

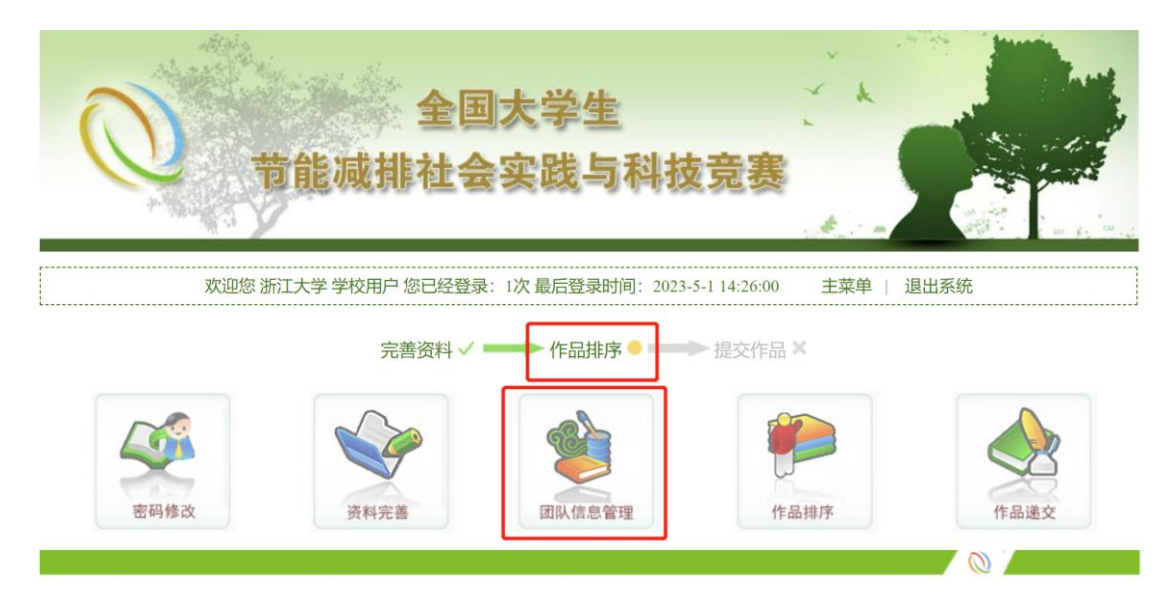

如有团队账号密码遗忘,可在此处重置密码:

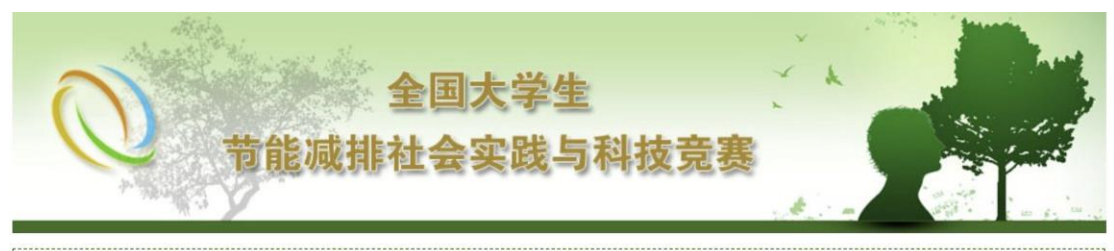

欢迎您 浙江大学 学校用户 您已经登录: 2次 最后登录时间: 2023-5-1 14:46:08 主菜单 | 退出系统

## ▼ 团队信息管理

| 用户名 队长  |       | 上传进度 |    |    | 作品名称 | 队长手机      | 以长邮箱 | 家和 | 挹作 |      |
|---------|-------|------|----|----|------|-----------|------|----|----|------|
|         | PALIX | 图片   | 申报 | 说明 | 附件   | 1140 1133 |      |    |    | JÆTE |
| 1620001 | 暂无    | ×    | ×  | ×  | ×    |           | 暂无   | 暂无 |    | 修改   |
| 1620002 | 暂无    | ×    | ×  | ×  | ×    |           | 暂无   | 暂无 |    | 修改   |

## 注意:点击团队用户名,可以查看团队的具体作品状态。

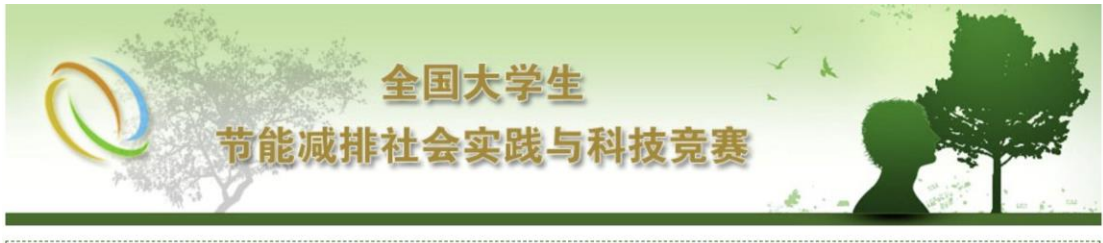

欢迎您 浙江大学 学校用户 您已经登录: 2次 最后登录时间: 2023-5-1 14:46:08 主菜单 | 退出系统

#### ▼ 团队信息管理

| 用户名 队长  |      | 上传 | 进度 |    | 作品名称 | 以长王和       | 队长邮箱     | 家和        | <b>堝作</b> |      |
|---------|------|----|----|----|------|------------|----------|-----------|-----------|------|
|         | PALK | 图片 | 申报 | 说明 | 附件   | 1 Fut L113 | PACT III | PV VXWPTH | CH TR     | J#TF |
| 1620001 | 暂无   | ×  | ×  | ×  | ×    |            | 暂无       | 暂无        |           | 修改   |
| 1620002 | 暂无   | ×  | ×  | ×  | ×    |            | 暂无       | 暂无        |           | 修改   |

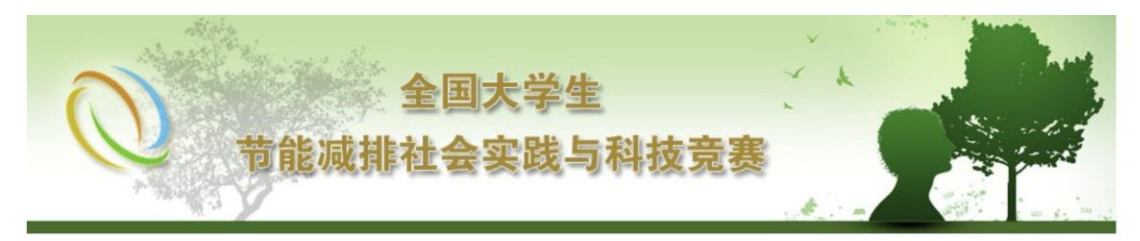

欢迎您 浙江大学 学校用户 您已经登录: 2次 最后登录时间: 2023-5-1 14:46:08 主菜单 | 退出系统

▼ 作品状态

| 学校   | 浙江大学                                                                                                    |
|------|----------------------------------------------------------------------------------------------------|
| 用户名  | 1620001                                                                                                    |
| 学校排序 |                                                                                                    |
| 队长   |                                                                                                    |
| 其它成员 |                                                                                                    |
| 指导老师 |                                                                                                    |
| 队长手机 |                                                                                                    |
| 队长邮箱 |                                                                                                    |
| 通信地址 |                                                                                                    |
| 团队类别 | 100                                                                                                    |
| 作品类别 | 100                                                                                                    |
| 作品名称 |                                                                                                    |
| 作品简介 |                                                                                                    |
| 标志图片 | Contraction of the second                                                                                                    |
| 申报书  | Contraction of the Contraction of the Contraction o |
| 说明书  |                                                                                                    |
| 其它材料 | And a second second sec |

4. 当确认本校所有团队作品申报完成后,点击"作品排序",对本校 所有申报作品进行学校排序(此排序必须进行,且将作为评审参考, 不区分团队类型、作品类型):

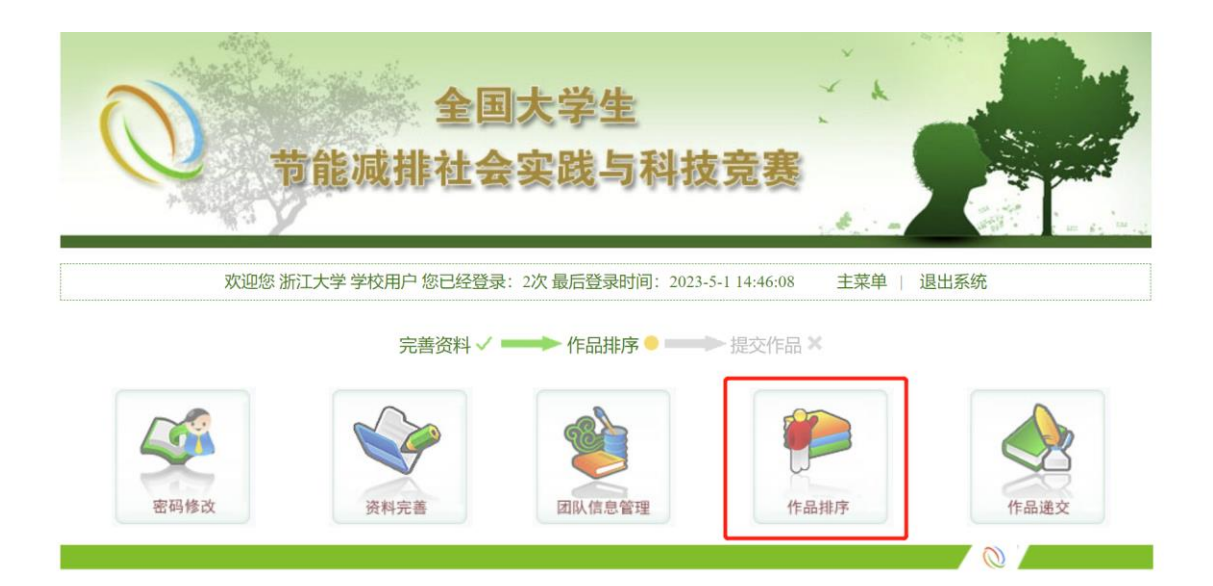

注意:排序不允许有并列值。排序完成后,点击"保存"即可保存排

序。

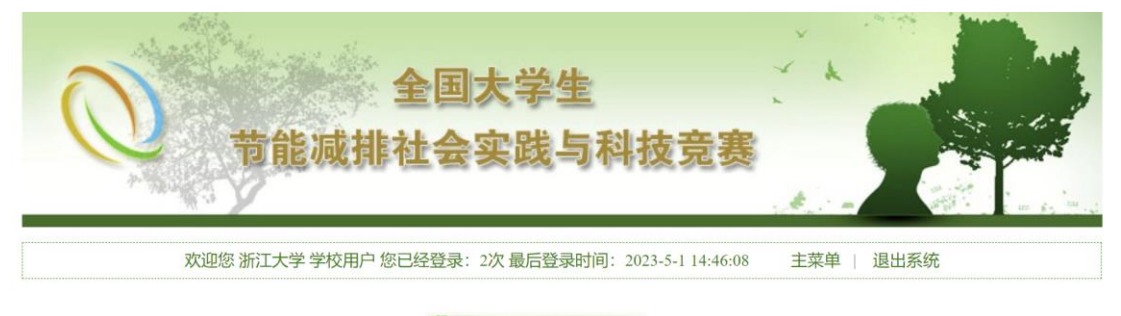

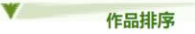

请对申报作品进行排序,排在第一的请选1,第二的请选2,以此类推,不允许有并列值。

| 用户名     | 队长 | 指导老师 | 作品类别 | 团队类别 | 作品名称 | 排序            |
|---------|----|------|------|------|------|---------------|
| 1620001 | 暂无 | 暂无   | 暂无   | 暂无   |      | 无、无、无         |
| 1620002 | 暂无 | 暂无   | 暂无   | 暂无   |      | 1 2 3         |
| 1620003 | 暂无 | 暂无   | 暂无   | 暂无   |      | 4 5           |
| 1620004 | 暂无 | 暂无   | 暂无   | 暂无   |      | 6<br>7<br>8   |
| 1620005 | 暂无 | 暂无   | 暂无   | 暂无   |      | 9<br>10<br>11 |
| 1620006 | 暂无 | 暂无   | 暂无   | 暂无   |      | 12            |
| 1620007 | 暂无 | 暂无   | 暂无   | 暂无   |      | 14            |

 作品排序保存成功后,系统状态变更为"提交作品"。点击"作品 递交"提交本校所有参赛作品。注意:递交完成之后,本校的所有 账号都无法再进行团队资料和作品资料的修改,本校所有从未使用的账号将被限制登录。

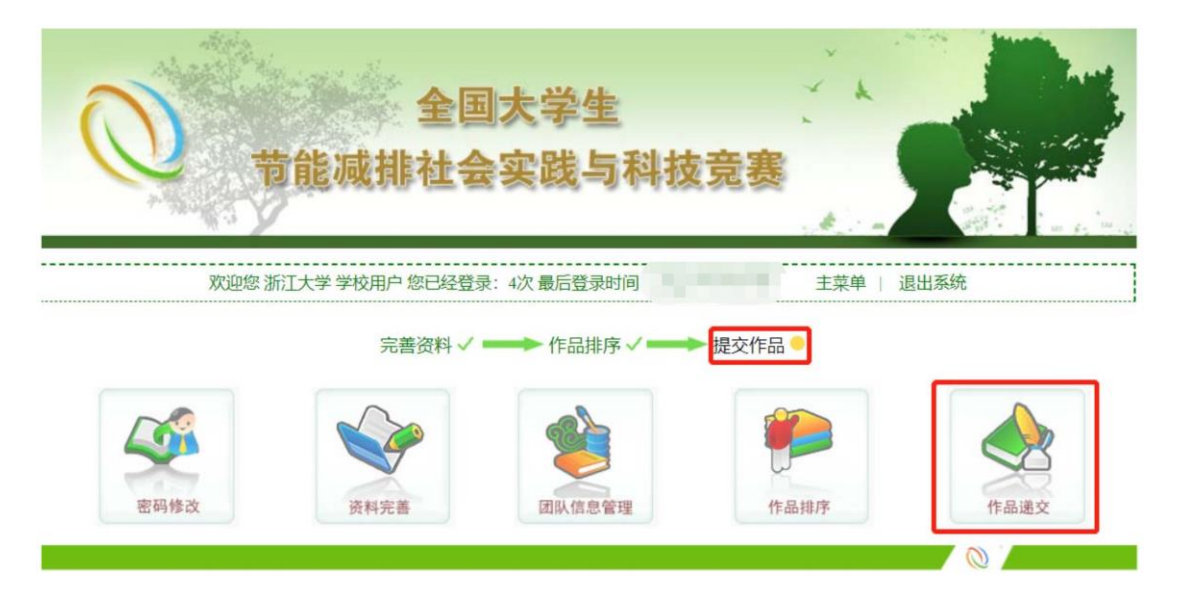

确认排序无误后,需要再次输入密码确认身份,方可递交作品。输入 密码后,点击"提交作品",完成本校作品的提交。

| 0   | D      | 节能              | 全 <br>威排社            | 国大学生<br>会实践与和                              | 4技竞赛                                    |             |
|-----|--------|-----------------|----------------------|--------------------------------------------|-----------------------------------------|-------------|
|     | 欢      | 迎您浙江大学          | 学校用户 您已经餐            | 登录: 4次 最后登录时间                              | 主菜单   退出系统                              | · · · · · · |
|     |        |                 |                      | 作品递交                                       |                                         |             |
|     |        | 请再次核对<br>注意:递交完 | ;贵校作品排序是<br>成之后,本校的所 | 否正确, 核对无误后输<br>所有账号都无法再进行作                 | 入密码确认身份后即可完成作品递交。<br>品修改,从未使用的账号将被限制登录。 |             |
| 用户名 | 队长     | 指导老师            | 作品类别                 | 团队类别                                       | 作品名称                                    | 排序          |
|     |        |                 |                      |                                            |                                         | 1           |
| 我   | 角认递交本材 | 交全部作品,并         | 已知晓递交完成。<br>请输入密码    | 之后,本校的所有作品者<br>3确认身份:<br><sup>善美</sup> 交作品 | 环能再进行修改,本校所有未使用的账号将被限<br>*              | 制登录。        |

6.作品递交完成后,系统状态变更为"作品已提交",所有作品申报 全部完成。此时仍可登陆本系统查看各作品状态及排序,但无法再

# 对排序进行修改。

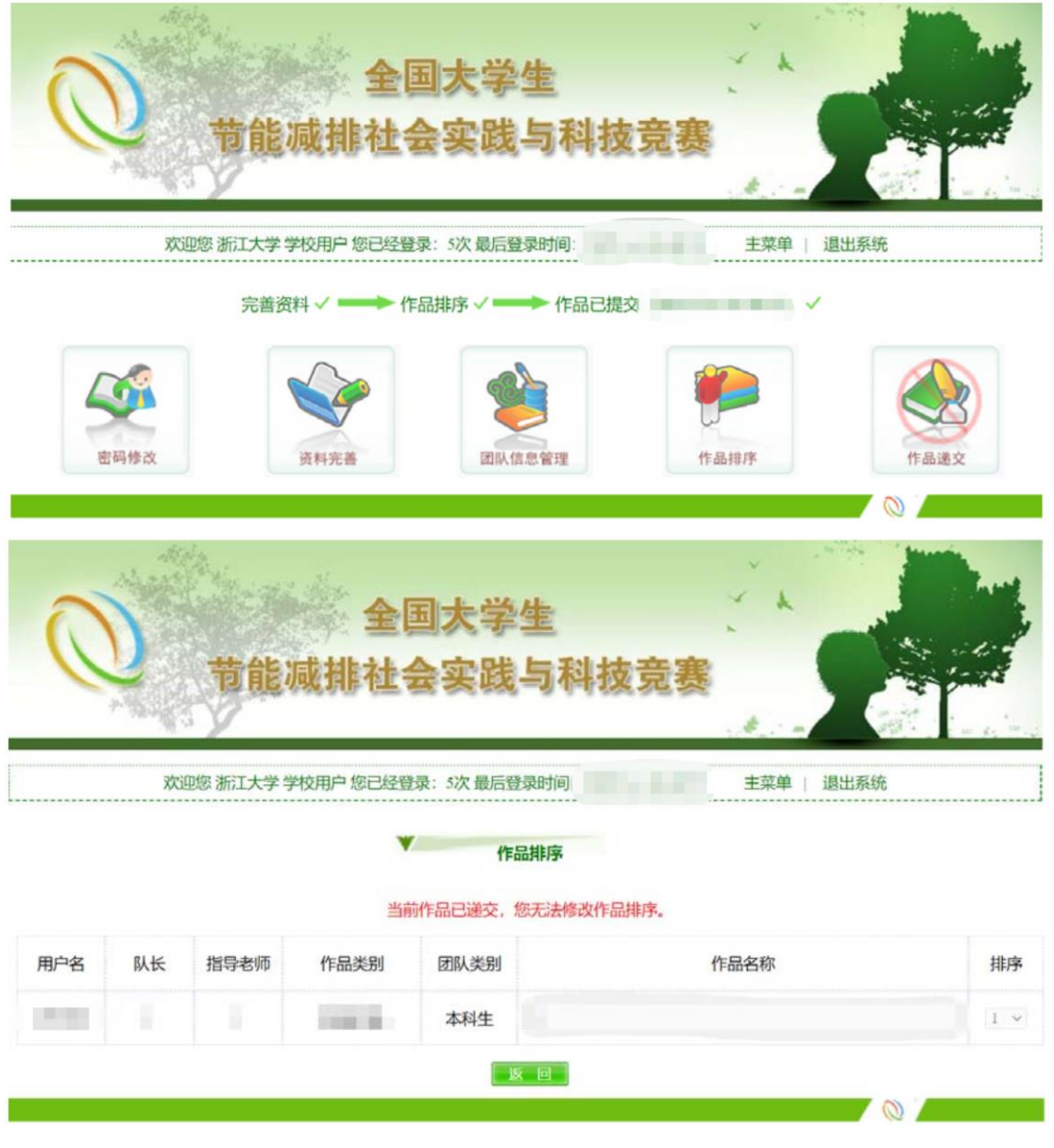

注意:在作品递交前,请学校账号负责人一定和各个团队确认各项信息及文件已是最终版!一旦完成作品递交,作品相关信息将无法修改。